# International Student Orientation Technology Services Session

#### **Outline for this tutorial**

- Edgewood Express
- Blackboard
- Technology Assistance Center (TAC)
  - Internet Connectivity and WiFi
  - Discounts
  - Printing
  - TrainIT
  - Easy ways to find Technology Links

- My.edgewood.edu
- <u>1-94 Retrieval</u>
  - New Undergraduates Only

# **Edgewood Express**

- Edgewood Express is the site that you will use to register for courses, view course and grade information, and read campus announcements. All students can search for and view course schedules, descriptions, and personal account information.
- Returning Edgewood students can register for classes and purchase a parking permit online.

In this tutorial you will learn how to do the following tasks on Edgewood Express: **Task 1:** Viewing and paying your bill on Edgewood Express **Task 2:** Search for courses

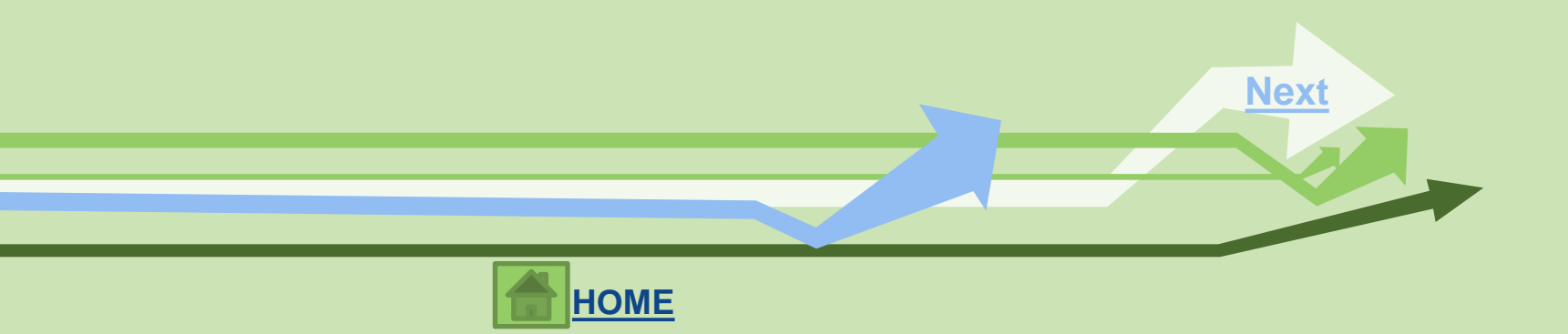

## Task 1: Viewing and paying your bill on Edgewood Express Complete NOW!

- 1. Go to <u>https://express.edgewood.edu/ICS/Students/</u> and **log in with your** username and new password.
- 2. Within the Students Tab, click on **My Account Info** (in the red header bar at the far left column)
- 3. Click on Manage and Pay My Bill link within Payment Service.
- 4. Here you can view your bill as well as pay your bill.
- 5. To pay your bill online, click on Make a payment.

This tutorial is meant to teach you how to pay your bill online. You can log in to Edgewood Express after orientation to make any necessary payments. You can also pay your bill in person in the Business Office in DeRicci 217.

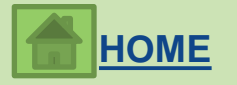

# **Edgewood Express**

#### Task 2: Search for Courses - Complete NOW!

- 1. Go to https://express.edgewood.edu/ICS/Students/ and log in with your username and new password.
- 2. Within the Students Tab, click on the Courses and Registration (in the Red Header Bar at the far left column).
- 3. Click on The **Registration** link (at the far left column).
- 4. You can select the "Term" and "Division" for which you would like add (register) or drop classes. Once the correct term is selected, fill in your search criteria in the Course Search area and click *the Search button*.
- 5. You can also click on *the "More Search Options"* link to use advanced search criteria, such as searching within a particular course number range, and searching for courses based on time of day and days of the week.
- 6. The matching course results will be displayed in a list.
- 7. Each course has a <u>selection checkbox</u> next to its code number (\* it will appear after academic advisor releases the hold). Remember : undergraduate students will not be able to register for classes until you meet with an academic advisor.

\*Undergraduate students will register for classes during the Advising and Registration session of orientation.

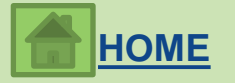

### **Transcript Requests and Edgewood Express?**

This is where you can check your grades and print <u>unofficial transcripts</u>. Since you have not completed any courses yet, you will not be able to try this now.

#### What is a transcript?

Your transcript from Edgewood College is an official record of the courses that you have taken at the College, the number of credits you have earned, and the grades that you received.

\*Please note that you must contact the Registrar's Office if you need an *official* transcript from Edgewood College.

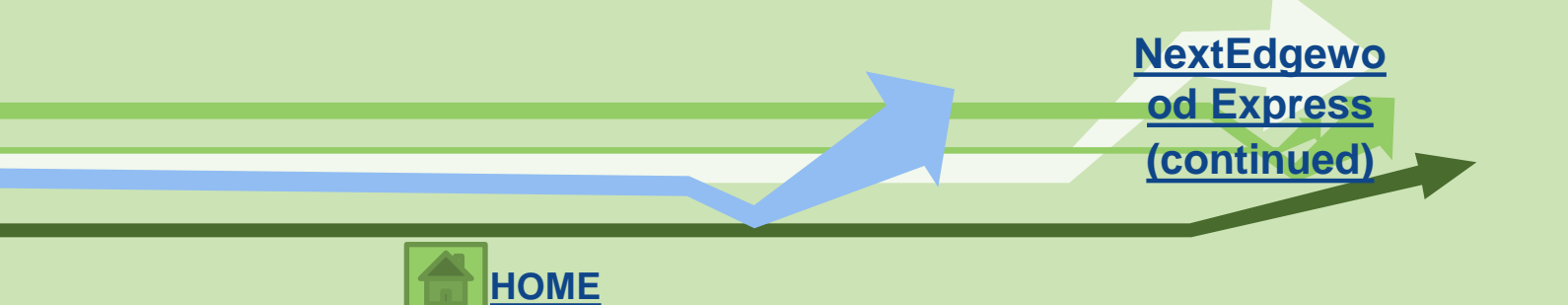

## Blackboard

## What is Blackboard?

Some of your courses may have course websites on the Blackboard course management system. Your
instructor will inform you if you need to use Blackboard for your course and what materials you will find
on the Blackboard site.

### Task 3: Logging in to Blackboard - Complete NOW!

- There are two ways to access Blackboard. You can type the following web address into your web browser: <u>https://blackboard.edgewood.edu/</u> OR go to <u>https://express.edgewood.edu/ICS/Students/</u> and click on the **Blackboard** link on the left-hand side.
- Use Your Edgewood username (your email without the "@edgewood.edu") as your username and your Edgewood password.

\*Instructions for using Blackboard course sites are available within your course under the Help button or by going to <a href="http://help.blackboard.com">http://help.blackboard.com</a> or by using TrainIT (information to follow)

**NEX1** 

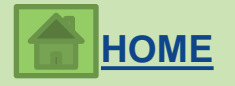

## **Technology Assistance Center**

#### **Internet Connectivity and WiFi**

- All residence hall rooms are wired for access to the campus Local Area Network (LAN) and a hard wire internet connection for each room resident is included in the room fee. Internet access is activated when students move in.
- Wireless network connections are available everywhere on campus. If your computer has a wireless network card, your computer will be able to automatically detect Edgewood College's network while using your computer in wireless areas. The network name is Edgewood-Wireless. No password is required.
- Edgewood College does not provide internet service to students, faculty and staff living off campus.

For more information: <u>Technology Assistance Center</u> <u>http://my.edgewood.edu/sites/services/itso/default.aspx</u> 608-663-6900 DeRicci 104 <u>technology-assistance@edgewood.edu</u>

NEX

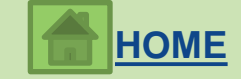

#### **Discounts!**

Select software and hardware is available to current students at discounted prices through the Edgewood College Bookstore and online. Students with a valid Edgewood username and password can access online discounts at <a href="http://technology.edgewood.edu">http://technology.edgewood.edu</a> under the Technology Purchases tab.

Occasionally, Edgewood College has used computers available for sale to students. Please check with the bookstore for computer availability.

> If you have technology questions, please visit the Technology Assistance Center (TAC) or email them at technology-assistance@edgewood.edu

> > Website: <u>http://technology.edgewood.edu</u> Campus Location: **DeRicci 104** Phone number: **608-663-6900** Email: <u>technology-assistance@edgewood.edu</u>

> > > NEX.

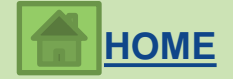

# **Technology Assistance Center (continued)**

## **Printing**

- Students at Edgewood College are given a *400 black* & *white page print allowance* (\$20) which is renewed every semester. If additional pages are needed, funds may be added to the print account by going to the Library. Please click <u>this document</u> for information about your print account, how to check your balance and how to add money to the account.
- Also, at Edgewood College you can print using your Windows, MAC and Android devices wirelessly. The document, <u>"How do I use WebPrint to print wirelessly?"</u> will give you detailed directions.

#### \*PRINTING DOCUMENTS ARE AVAILABLE BY CLICKING THE BLUE LINKS

HOME

NEX.

# **Technology Assistance Center (continued)**

### TrainIT: Online, On Demand, Self Paced Learning Center

- TrainIT is Edgewood College's online, on demand, self paced learning center available to you. Here
  you will find many resources for Microsoft Office (Word, Excel, PowerPoint), Adobe (Photoshop, Flash,
  Dreamweaver) & more.
- If your faculty asks you to create a PowerPoint presentation and you have forgotten how to do it, go to TrainIT! You will find out how to create the presentation.

## Task 4: Go to TrainIT to find resources for Microsoft Office and Adobe Programs-<u>Complete NOW!</u>

- 1. Go to **TrainIT** <u>http://trainit.edgewood.edu</u> You may also access it from buttons on My.Edgewood or Express.
- 2. Log in using the first part of your Edgewood Email and your new password.
- 3. Click on the 3<sup>rd</sup> icon
- 4. Search in the Subject Field for MS Office 2010: PowerPoint Beginning
- 5. Clicking on the <sup>1</sup> will open up all of the beginning level PowerPoint modules.
- 6. Clear the search field by clicking on the **CLEAR** button.
- 7. Search in the Category Field for Students. Here you will find student specific resources such as Blackboard.

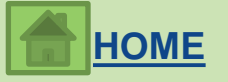

## Easy way to find Technology Links

| Blackboard                               | http://blackboard.edgewood.edu |
|------------------------------------------|--------------------------------|
| Library                                  | http://library.edgewood.edu    |
| My.Edgewood                              | http://my.edgewood.edu         |
| Edgewood Express                         | http://express.edgewood.edu    |
| Email                                    | http://email.edgewood.edu      |
| Train-IT                                 | http://trainit.edgewood.edu    |
| Technology                               | http://technology.edgewood.edu |
| (Help Desk) Technology Assistance Center | http://helpdesk.edgewood.edu   |

Notice that the first part of the address changes. Blackboard Example: <u>http://blackboard.edgewood.edu</u> This is not for all things, but most technology links.

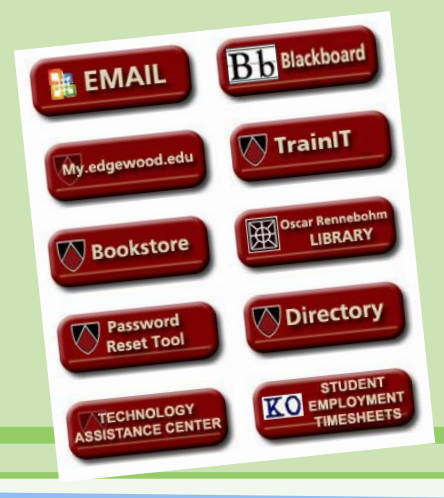

\*You can find links on My.Edgewood and Edgewood Express opening pages

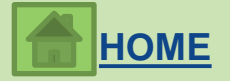

## Task 5: Complete the International Student Emergency Contact Survey Complete NOW!

- 1. Go to My. edgewood.edu: http://my.edgewood.edu/Pages/default.aspx
- 2. Click Campus Resources at the top bar.
- 3. In the site directory, click Center for Global Education.
- 4. Click International Student -- Emergency Contact Information Form (at the far left column)
- 5. Click **Respond to this Survey** at the Red Header Bar.

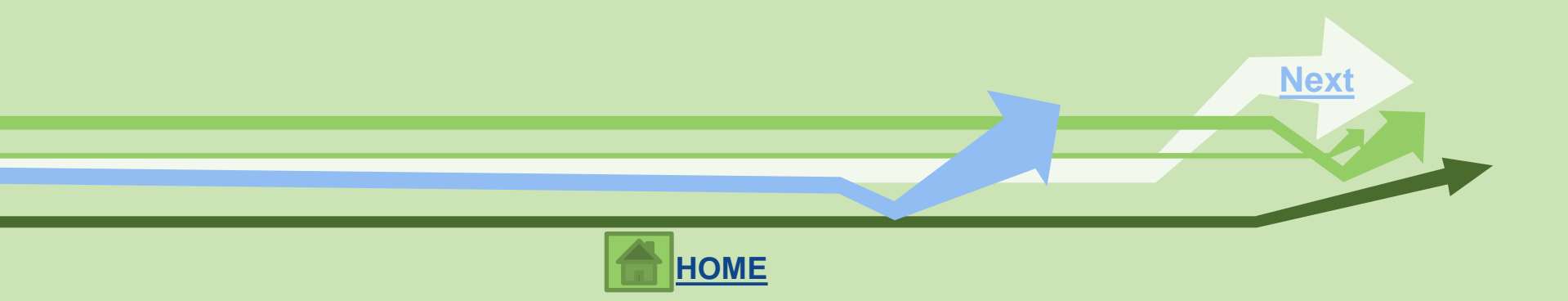

## I-94 Card

## Task 6: Retrieve I-94 Card- COMPLETE NOW!

- 1. Go to https://i94.cbp.dhs.gov/I94/request.html
- 2. Fill in the blank information
- 3. Click "Submit"
- 4. Make sure that all information is correct (spelling of name, visa type, etc.). In particular check the "Admit Until Date" to verify that it says D/S, which stands for duration of status.

\*If your "Admit Until Date" is NOT D/S contact Sara Friar immediately. If you travel abroad at any time during your program, you should repeat this process to ensure you are always admitted to the US as D/S.

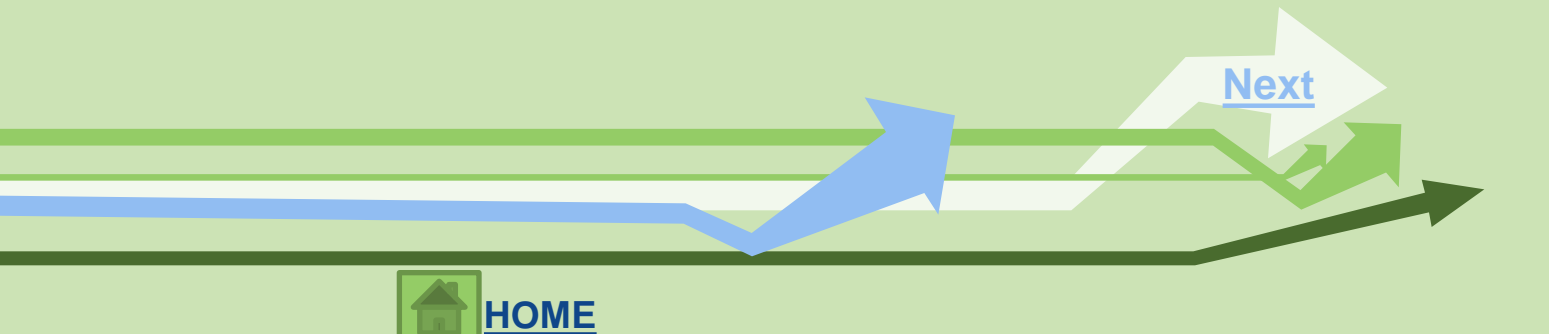

## Task 7: Complete the International Student Person Information Sheet Complete NOW!

- Bring to the Advising and Registration Session on Friday, August 22nd at 9am in Predolin 123.
- This form is required to register for courses!

Once you complete the tasks and emergency survey, your tutorial session is done!

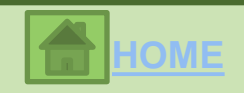